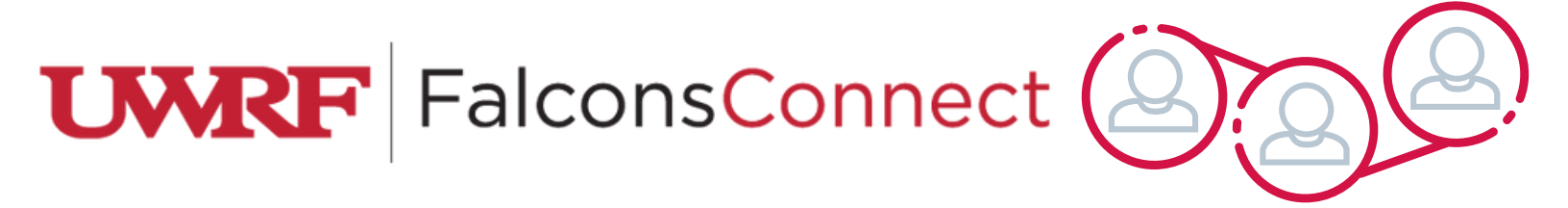

## How to Upload a Profile Photo

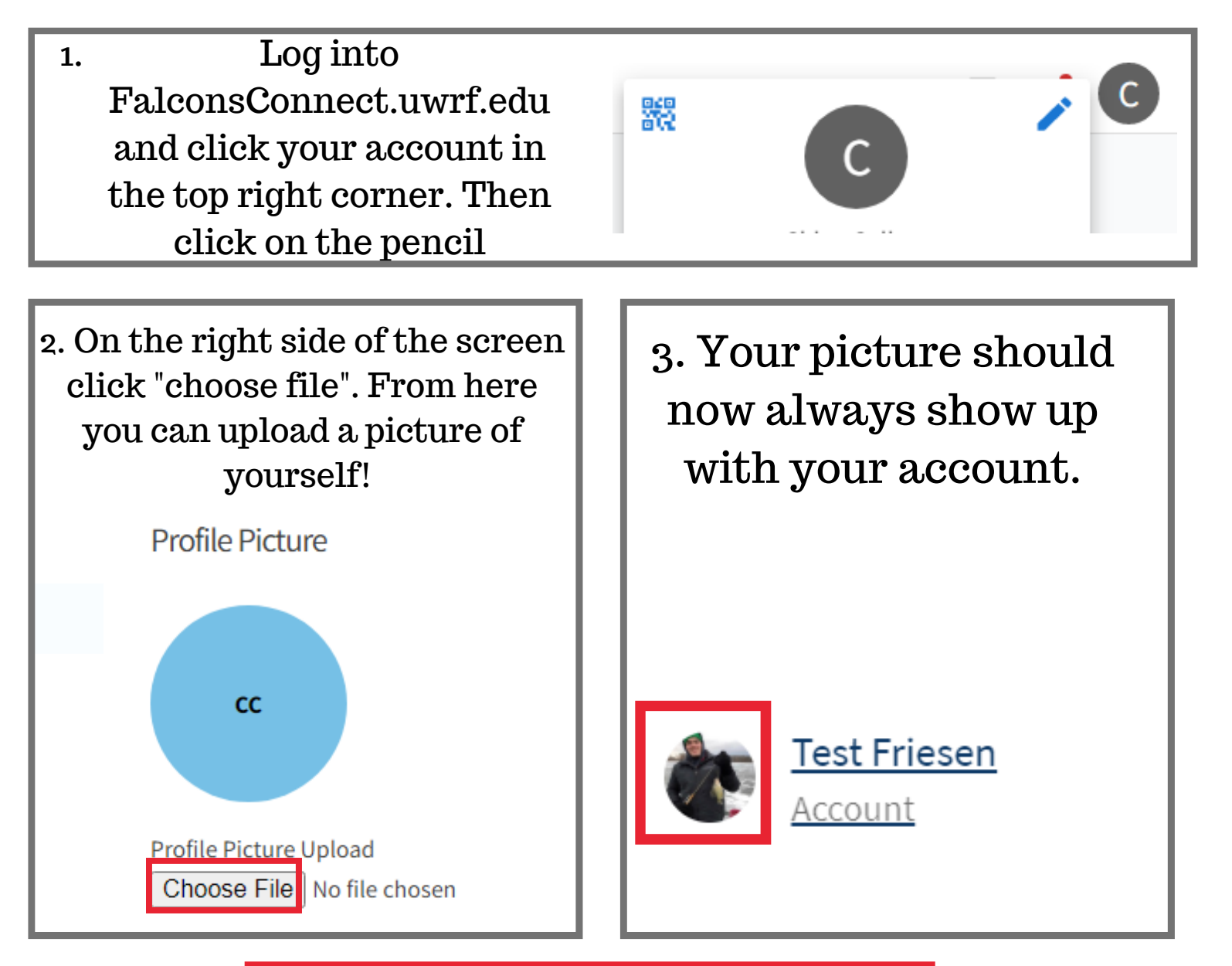

Uploading a profile picture is a great way for organization members and prospective students to recognize org leaders!